# Configuratievoorbeeld van EtherSwitchnetwerkmodule (ESW)

## Inhoud

Inleiding Voorwaarden Vereisten Gebruikte componenten Verwante producten **Conventies** EtherSwitch-modules - concepten Configureren Netwerkdiagram Configuraties VLAN-interfaces configureren Configuratie van VTP-, Trunk-, poortkanaal en Spanning Tree Toegangspoorten configureren De spraakpoort configureren Quality-of-Service (QoS) configureren Verifiëren Problemen oplossen Gerelateerde informatie

## **Inleiding**

Dit document biedt een voorbeeldconfiguratie voor de EtherSwitch-netwerkmodule die in de geïntegreerde services router (ISR) is geïnstalleerd. Dit document bespreekt niet het configuratievoorbeeld voor EtherSwitch-servicemodule.

## Voorwaarden

## **Vereisten**

Er zijn geen specifieke vereisten van toepassing op dit document.

## Gebruikte componenten

De informatie in dit document is gebaseerd op de volgende software- en hardware-versies:

Cisco 2800 Series router op Cisco IOS® softwarerelease 12.4 of hoger

• NM-16ESW-PWR= 16-poorts 10/100 EtherSwitch-netwerkmodule (NM) De informatie in dit document is gebaseerd op de apparaten in een specifieke laboratoriumomgeving. Alle apparaten die in dit document worden beschreven, hadden een opgeschoonde (standaard)configuratie. Als uw netwerk live is, moet u de potentiële impact van elke opdracht begrijpen.

### Verwante producten

Deze configuratie kan ook worden gebruikt in combinatie met deze hardware- en softwareversies:

- Cisco 2600/3600/3700/3800 Series routers.
- Raadpleeg tabel 4 in Cisco EtherSwitch-netwerkmodules Gegevensblad.

### **Conventies**

Raadpleeg de Cisco Technical Tips Convention voor meer informatie over documentconventies.

## EtherSwitch-modules - concepten

Er zijn twee typen EtherSwitch-modules beschikbaar voor Cisco ISR's. Zij zijn:

- EtherSwitch-netwerkmodule (ESW)
- EtherSwitch-servicemodule (ES)

ESW modules worden geconfigureerd door router IOS. Deze modules werken geen afzonderlijke software. De software is geïntegreerd in de host router IOS. U kunt VLAN's maken, VLAN's configureren, bomen overspuiten, VLAN Trunking Protocol (VTP), enzovoort vanaf de host-router. De router slaat ook het VLAN-gegevensbestand (vlan.dat) in de Flash op. Dit document toont het configuratievoorbeeld voor de ESW-module.

- Raadpleeg <u>Cisco EtherSwitch-netwerkmodules Gegevensblad</u> voor meer informatie over ESW-modules.
- Raadpleeg de functiekaart voor <u>Cisco EtherSwitch-netwerkmodules</u> om te begrijpen hoe u ESW-modules kunt configureren.

ES-modules hebben hun eigen processors, switchingmotoren en Flash-geheugen dat onafhankelijk van de host-routerbronnen werkt. Nadat de ES module in de router is geïnstalleerd, kunt u de ES-module vanaf de host-router troosten. Vervolgens kunt u VLAN's maken, VLAN's configureren, boom, VTP overspannen, enzovoort vanuit de ES-module. ES-modules zijn gebaseerd op Catalyst 3750-platform.

- Raadpleeg <u>Cisco EtherSwitch-servicemodules Gegevensblad</u> voor meer informatie over ESmodules.
- Raadpleeg de <u>functiegids voor Cisco EtherSwitch-servicemodules</u> om te begrijpen hoe u ESmodules kunt beheren.
- Raadpleeg <u>Catalyst 3750 Series-switches Configuration Guides</u> om te begrijpen hoe u ESmodules moet configureren.

## **Configureren**

Deze sectie bevat informatie over het configureren van de functies die in dit document worden beschreven.

**Opmerking:** Gebruik het <u>Opname Gereedschap</u> (<u>alleen geregistreerde</u> klanten) om meer informatie te verkrijgen over de opdrachten die in deze sectie worden gebruikt.

### **Netwerkdiagram**

Het netwerk in dit document is als volgt opgebouwd:

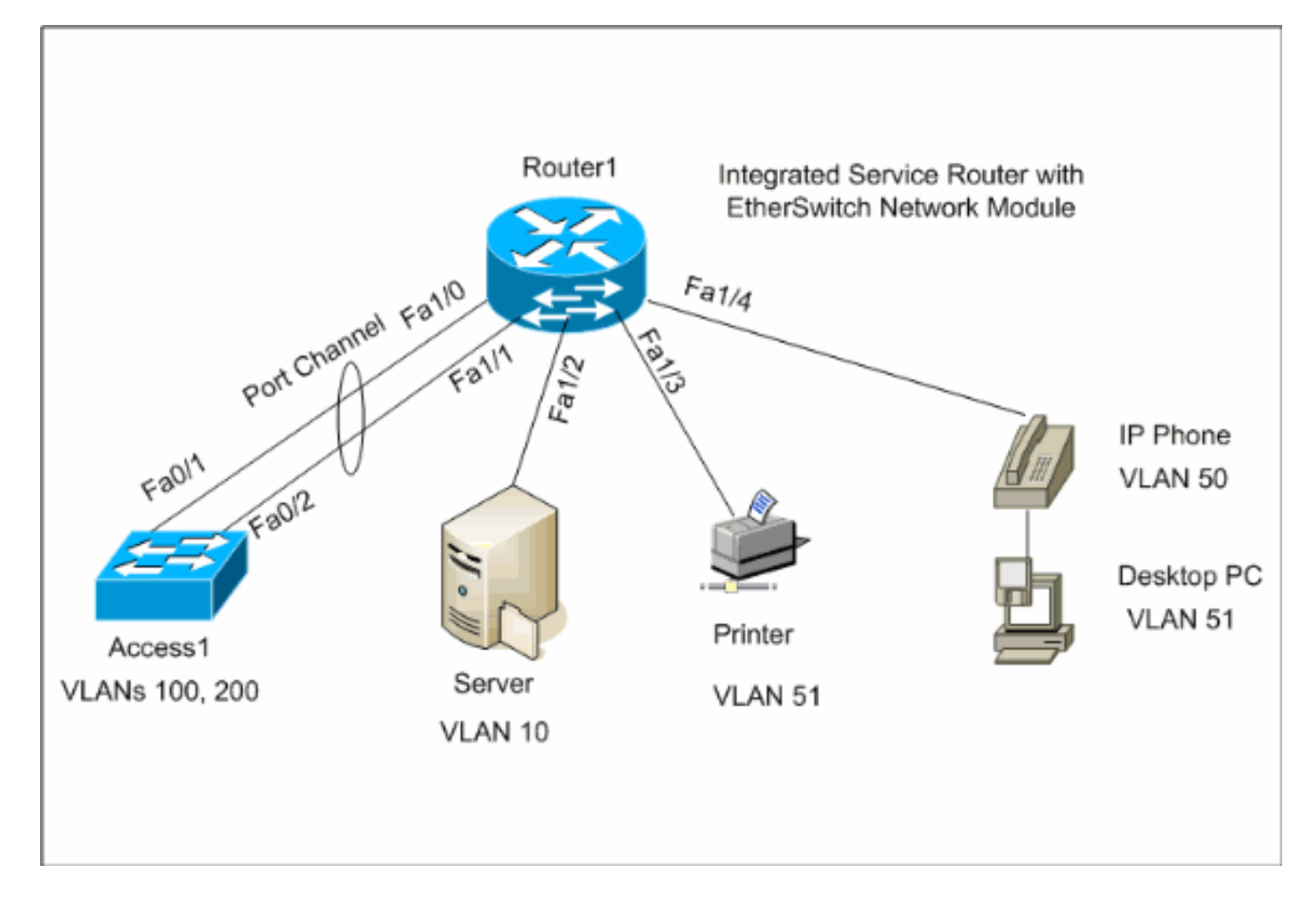

## **Configuraties**

Dit document gebruikt deze configuraties:

- <u>VLAN-interfaces</u>
- VTP, Trunk, poortkanaal, Spanning-Tree
- <u>Access-poorten</u>
- <u>Spraakpoort</u>
- <u>Quality-of-Service (QoS) configureren</u>

## VLAN-interfaces configureren

Standaard behoren alle poorten tot VLAN1. U kunt alleen VLAN's maken vanuit de VLANdatabases. Nadat de VLAN's van de gegevenswerkingswijze van VLAN worden gecreëerd, wordt het bestand vlan.dat in het systeem van het Flitsbestand van de router gecreëerd en opgeslagen. U kunt de VLAN's bekijken met de opdracht **Show VLAN-Switch**. In dit voorbeeld, bevindt een Dynamic Host Configuration Protocol (DHCP) server (172.16.10.20) zich in VLAN 10. De opdracht **ip** hoe u het adres kunt verbeteren wordt ingesteld op alle VLAN's behalve VLAN 10 om het IP-adres te verkrijgen van de DHCP-server naar de apparaten die op deze VLAN's aanwezig zijn.

| router1                                                         |
|-----------------------------------------------------------------|
|                                                                 |
|                                                                 |
| Create VLANs                                                    |
|                                                                 |
|                                                                 |
| Router1# <b>vlan database</b>                                   |
| Router1(vlan)# <b>vlan 10</b>                                   |
| VLAN 10 added:                                                  |
| Name: VLAN0010                                                  |
| Routerl(vlan)#vlan 51                                           |
| VLAN 51 added:                                                  |
| Name · VLANUUSI                                                 |
| VULAN 50 added:                                                 |
| Name: VLAN0050                                                  |
| Router1(vlan)# <b>vlan 100</b>                                  |
| VLAN 100 added:                                                 |
| Name: VLAN0100                                                  |
| Router1(vlan)# <b>vlan 200</b>                                  |
| VLAN 200 added:                                                 |
| Name: VLAN0200                                                  |
| Router1(vlan)# <b>exit</b>                                      |
| APPLY completed.                                                |
| Exiting                                                         |
| Router1#                                                        |
|                                                                 |
|                                                                 |
| Configure VLANS                                                 |
|                                                                 |
| Router1(config)# <b>interface vlan 10</b>                       |
| Router1(config-if) <b>#ip address 172.16.10.1 255.255.255.0</b> |
|                                                                 |
| Router1(config-if)# <b>interface vlan 50</b>                    |
| Router1(config-if)#ip address 172.16.50.1 255.255.255.0         |
| Router1(config-if)#ip helper-address 172.16.10.20               |
|                                                                 |
| Router1(config-if)# <b>interface vlan 51</b>                    |
| Router1(config-if)#ip address 172.16.51.1 255.255.255.0         |
| Routerl(config-if)# <b>ip helper-address 172.16.10.20</b>       |
| Doutor1/gonfig if)#intenfage -las 100                           |
| Router1(config-if)#in address 172 16 100 1 255 255 0            |
| Router1(config_if)#ip helper_sddress 172 16 10 20               |
| Noucerr(contry=tr/#tp netper-address 1/2.10.10.20               |
| Router1(config-if)# <b>interface vlan 200</b>                   |
| Router1(config-if)#ip address 172.16.200.1 255.255.255.0        |
| Router1(config-if)#ip helper-address 172.16.10.20               |

#### Router1#show vlan-switch

| VLAN | Name    | Status | Ports            |                  |                  |                  |
|------|---------|--------|------------------|------------------|------------------|------------------|
| 1    | default | active | Fa1/0,<br>Fa1/5, | Fal/2,<br>Fal/6, | Fa1/3,<br>Fa1/7, | Fal/4,<br>Fal/8, |
|      |         |        | Fa1/9,           | Fa1/10,          | Fa1/11           | , Fal/12         |

| 10   | VLAN0(          | 010          |      |        | acti   | ive      |     |          |        |        |
|------|-----------------|--------------|------|--------|--------|----------|-----|----------|--------|--------|
| 50   | VLAN0050 active |              |      |        |        |          |     |          |        |        |
| 51   | VLAN0051 active |              |      |        |        |          |     |          |        |        |
| 100  | VLAN0100 active |              |      |        |        |          |     |          |        |        |
| 200  | VLAN0200 active |              |      |        |        |          |     |          |        |        |
| 1002 | fddi-o          | default      |      |        | acti   | ive      |     |          |        |        |
| 1003 | token-          | -ring-defaul | lt   |        | acti   | ive      |     |          |        |        |
| 1004 | fddine          | et-default   |      |        | acti   | ive      |     |          |        |        |
| 1005 | trnet-          | -default     |      |        | acti   | ive      |     |          |        |        |
|      |                 |              |      |        |        |          |     |          |        |        |
| VLAN | Type            | SAID         | MTU  | Parent | RingNo | BridgeNo | Stp | BrdgMode | Trans1 | Trans2 |
|      |                 |              |      |        |        |          |     |          |        |        |
| 1    | enet            | 100001       | 1500 | -      | -      | -        | -   | -        | 1002   | 1003   |
| 10   | enet            | 100010       | 1500 | -      | -      | -        | -   | -        | 0      | 0      |
| 50   | enet            | 100050       | 1500 | -      | -      | -        | -   | -        | 0      | 0      |
| 51   | enet            | 100051       | 1500 | -      | -      | -        | -   | -        | 0      | 0      |
| 100  | enet            | 100100       | 1500 | -      | -      | -        | -   | -        | 0      | 0      |
|      |                 |              |      |        |        |          |     |          |        |        |
| VLAN | Туре            | SAID         | MTU  | Parent | RingNo | BridgeNo | Stp | BrdgMode | Trans1 | Trans2 |
|      |                 |              |      |        |        |          |     |          |        |        |
| 200  | enet            | 100200       | 1500 | -      | -      | -        | -   | -        | 0      | 0      |
| 1002 | fddi            | 101002       | 1500 | -      | -      | -        | -   | -        | 1      | 1003   |
| 1003 | tr              | 101003       | 1500 | 1005   | 0      | -        | -   | srb      | 1      | 1002   |
| 1004 | fdnet           | 101004       | 1500 | -      | -      | 1        | ibm | -        | 0      | 0      |
| 1005 | trnet           | 101005       | 1500 | -      | -      | 1        | ibm | -        | 0      | 0      |
|      |                 |              |      |        |        |          |     |          |        |        |

Fa1/13, Fa1/14, Fa1/15

### Configuratie van VTP-, Trunk-, poortkanaal en Spanning Tree

Standaard is de VTP-modus de server en is de domeinnaam leeg. VTP kan alleen worden ingesteld vanuit VLAN-databases. Het enige overspannen van de boommodus die wordt ondersteund is PVST+. Standaard insluiting is dot1q. Wanneer u de boomstampoort vormt om alleen gespecificeerde VLAN's toe te staan, zou u een foutbericht kunnen krijgen dat zegt slecht vLAN toegelaten lijst. In dit geval, zou u de standaard VLANs 1-2, 1002-1005 samen met uw lijst van aangepaste VLAN moeten toestaan. Vanwege dit, moet u ook de standaard VLAN's en uw aangepaste VLAN's op de buurschakelaar toestaan die op deze boomstampoort is aangesloten om boomstaminconsistenties te vermijden.

| router1                                                     |
|-------------------------------------------------------------|
|                                                             |
| VTP Configuration                                           |
| Router1# <b>vlan database</b>                               |
| Router1(vlan)# <b>vtp transparent</b>                       |
| Setting device to VTP TRANSPARENT mode.                     |
| Router1(vlan)# <b>vtp domain LAB</b>                        |
| Changing VTP domain name from NULL to LAB                   |
| Router1(vlan)# <b>exit</b>                                  |
| APPLY completed.                                            |
| Exiting                                                     |
|                                                             |
| Spanning-Tree Configuration                                 |
| Router1(config)# <b>spanning-tree vlan 1 root primary</b>   |
| Router1(config)# <b>spanning-tree vlan 10 root primary</b>  |
| Router1(config)# <b>spanning-tree vlan 50 root primary</b>  |
| Router1(config)# <b>spanning-tree vlan 51 root primary</b>  |
| Router1(config)# <b>spanning-tree vlan 100 root primary</b> |

```
Router1(config)#spanning-tree vlan 200 root primary
Trunk and Port Channel Configuration
Router1(config)#interface port-channel 1
Router1(config-if)#switchport mode trunk
!--- dotlg is the default encapsulation. Router1(config-
if)#switchport trunk allowed vlan 100,200
Command rejected: Bad VLAN allowed list. You have to
include all default vlans,
e.g. 1-2,1002-1005.
Command rejected: Bad VLAN allowed list. You have to
include all default vlans,
e.g. 1-2,1002-1005.
Router1(config-if)#switchport trunk allowed vlan 1,1002-
1005,100,200
Router1(config-if)#exit
Router1(config)#interface range fastEthernet 1/0 - 1
Router1(config-if-range)#switchport mode trunk
!--- dotlq is the default encapsulation. Router1(config-
if-range)#switchport trunk allowed vlan 1,1002-
1005,100,200
Router1(config-if-range)#channel-group 1 mode on
Router1(config-if-range)#exit
Toegang1
Access1 Switch Configuration
Access1(config)#vlan 100,200
Access1(config-vlan)#exit
Access1(config) #vtp mode transparent
Setting device to VTP TRANSPARENT mode.
Access1(config) #vtp domain LAB
Changing VTP domain name from NULL to LAB
Access1(config)#interface port-channel 1
Access1(config-if)#switchport trunk encapsulation dot1q
Access1(config-if)#switchport mode trunk
Access1(config-if)#switchport trunk allowed vlan 1,1002-
1005,100,200
Access1(config-if)#exit
Access1(config)#interface range FastEthernet 0/1 - 2
Access1(config-if-range)#switchport trunk encapsulation
dot1q
Access1(config-if-range)#switchport mode trunk
Access1(config-if-range)#switchport trunk allowed vlan
1,1002-1005,100,200
Access1(config-if-range)#channel-group 1 mode on
Access1(config-if-range)#exit
```

Routerl**#show vtp status** VTP Version : 2 Configuration Revision : 0 Maximum VLANs supported locally : 52 Number of existing VLANs : 10

VTP Operating Mode : Transparent VTP Domain Name : LAB VTP Pruning Mode : Disabled VTP V2 Mode : Disabled 

 VIP V2 mode

 VTP Traps Generation

 : Disabled

 : 0x8D 0x71 0x37 0x29 0x6C 0xB0 0xF2 0x0E

 : 0x8D 0x71 0x37 0x29 0x6C 0xB0 0xF2 0x0E

 Configuration last modified by 172.22.1.197 at 2-20-07 22:31:06 Router1# Router1#show interface fastethernet 1/0 trunk Mode Port Encapsulation Status Native vlan

Fa1/0 on 802.1q trunk-inbndl 1 (Po1) 
 Port
 Vlans allowed on trunk

 Fa1/0
 1,100,200,1002-1005
 Port Vlans allowed and active in management domain Fal/0 1,100,200 Port Vlans in spanning tree forwarding state and not pruned Fa1/0 1,100,200 Router1#show spanning-tree summary Root bridge for: VLAN1, VLAN10, VLAN50, VLAN51, VLAN100, VLAN200. PortFast BPDU Guard is disabled UplinkFast is disabled BackboneFast is disabled Blocking Listening Learning Forwarding STP Active Name \_\_\_\_\_ \_\_\_\_\_ 0 0 0 1 VLAN1 1 VLAN10 0 0 0 1 1

|         | 6 VLANs | 0 | 0 | 0 | 6 | 6 |
|---------|---------|---|---|---|---|---|
|         |         |   |   |   |   |   |
| VLAN200 |         | 0 | 0 | 0 | 1 | 1 |
| VLAN100 |         | 0 | 0 | 0 | 1 | 1 |
| VLAN51  |         | 0 | 0 | 0 | 1 | 1 |
| VLAN50  |         | 0 | 0 | 0 | 1 | 1 |

### Toegangspoorten configureren

De configuratie van de toegangspoort is vergelijkbaar met de standaardconfiguratie van de LANschakelaar.

| router1                                              |
|------------------------------------------------------|
|                                                      |
| Port for Server Configuration                        |
| Router1(config)#interface fastEthernet 1/2           |
| Router1(config-if)# <b>switchport mode access</b>    |
| Router1(config-if)# <b>switchport access vlan 10</b> |
| Router1(config-if)# <b>spanning-tree portfast</b>    |
| Router1(config-if)# <b>speed 100</b>                 |
| Router1(config-if)# <b>duplex full</b>               |
| Router1(config-if)# <b>exit</b>                      |
|                                                      |
|                                                      |
| Port for Printer Configuration                       |

```
Routerl(config)#interface fastethernet 1/3
Routerl(config-if)#switchport mode access
Routerl(config-if)#switchport access vlan 51
Routerl(config-if)#spanning-tree portfast
Routerl(config-if)#exit
```

### De spraakpoort configureren

De configuratie van de spraakpoort is gelijk aan de standaard LAN-switchconfiguratie.

| router1                                              |
|------------------------------------------------------|
|                                                      |
| Configure the port for Voice                         |
| Router1(config)# <b>interface fastethernet 1/4</b>   |
| Router1(config-if)# <b>switchport mode access</b>    |
| Router1(config-if)# <b>switchport access vlan 51</b> |
| Router1(config-if)# <b>switchport voice vlan 50</b>  |
| Router1(config-if)# <b>spanning-tree portfast</b>    |
| Router1(config-if)#mls qos trust cos                 |

## Quality-of-Service (QoS) configureren

Dit is de standaard QoS-configuratie op de ESW-module:

| Router1# <b>show</b>          | wrr-         | queue  | ban      | dwidt  | h     |        |    |    |    |    |
|-------------------------------|--------------|--------|----------|--------|-------|--------|----|----|----|----|
| WRR Queue :                   | 1            | 2      | 3        | 4      |       |        |    |    |    |    |
| Bandwidth :                   | 1            | 2      | 4        | 8      |       |        |    |    |    |    |
| wrr-queue ban                 | dwid         | th is  | dis      | abled  |       |        |    |    |    |    |
|                               |              |        |          |        |       |        |    |    |    |    |
| Router1# <b>show</b>          | wrr-         | queue  | cos      | -map   |       |        |    |    |    |    |
| CoS Value                     | :            | 0 1    | 2        | 3 4    | 5     | 67     |    |    |    |    |
| Devised the Original          |              | 1 1    | 0        | 0 0    | 2     |        |    |    |    |    |
| Priority Queu                 | le :         | · ·    |          | ∠ 3    | 3     | 4 4    |    |    |    |    |
| wrr-queue cos                 | map          | is d   | isab     | led    |       |        |    |    |    |    |
| Router1# <b>show</b>          | mls          | qos ma | aps      | cos-d  | scp   |        |    |    |    |    |
| con anch "                    | 0            | 1 2    | З        | 4 5    | 6     | 7      |    |    |    |    |
|                               |              |        |          |        |       |        |    |    |    |    |
| dscp:                         | 0            | 8 16   | 26       | 32 46  | 48 5  | 56     |    |    |    |    |
| Router1# <b>show</b>          | mls          | qos ma | aps      | dscp-  | cos   |        |    |    |    |    |
| Dscp-cos m                    | iap:         |        |          |        |       |        |    |    |    |    |
| dscp:                         | 0            | 8 10   | 16       | 18 24  | 26 3  | 32 34  | 40 | 46 | 48 | 56 |
| cos:                          | 0            | 1 1    | 2        | 2 3    | 3     | 4 4    | 5  | 5  | 6  | 7  |
| Deze secties                  | verł         | klaren | dez      | ze coi | nfigu | raties | S: |    |    |    |
| <ul> <li>Wachtrije</li> </ul> | <u>en in</u> | stelle | <u>n</u> |        |       |        |    |    |    |    |

- <u>Configureer de poort naar vertrouwensklasse van de service (CoS)</u>
- Policer configureren

### Wachtrijen instellen

U kunt geen op poort gebaseerde QoS op Layer 2 switchpoorten configureren. Wachtrijen kunnen alleen worden ingesteld vanuit een mondiale configuratie. Het configuratievoorbeeld geeft de CoSwaarden in kaart aan de vier verschillende wachtrijen. Wanneer een pakje de Layer 2-motor direct vanuit een switchpoort ingt, wordt het in een van vier wachtrijen in de dynamische, 32 MB gedeelde geheugenbuffer geplaatst. Alle spraakpakketten die vanuit de Cisco IP-telefoons op de spraak-VLAN worden ingevoerd, worden automatisch in de hoogste prioriteit (wachtrij 4) geplaatst op basis van de 802.1p-waarde (CoS 5) die door de IP-telefoon wordt gegenereerd. De wachtrijen worden dan onderhouden op basis van een gewogen round robin (WRR). Het controleverkeer, dat gebruik maakt van een CoS of een servicetype (ToS) van 3, wordt in wachtrij 3 geplaatst.

| router1                           |    |     |     |          |
|-----------------------------------|----|-----|-----|----------|
|                                   |    |     |     |          |
| Router1(config)#wrr-queue cos-map | 1  | 0   | 1   |          |
| Router1(config)#wrr-queue cos-map | 2  | 2   |     |          |
| Router1(config)#wrr-queue cos-map | 3  | 3   | 4   |          |
| Router1(config)#wrr-queue cos-map | 4  | 5   | 6   | 7        |
| ! wrr-queue cos-map Router(con:   | fi | g): | ₩wı | rr-queue |
| bandwidth 1 16 64 255             |    |     |     |          |
| ! wrr-queue bandwidth             |    |     |     |          |

Controleer de parameters van de wachtrij:

```
      Router1#show wrr-queue bandwidth

      WRR Queue : 1 2 3 4

      Bandwidth : 1 2 4 8

      !--- Default values WRR Queue : 1 2 3 4 Bandwidth : 1 16 64 255 !--- Configured values

      Router1#show wrr-queue cos-map

      Cos Value : 0 1 2 3 4 5 6 7

      Priority Queue : 1 1 2 2 3 3 4 4

      !--- Default values Cos Value : 0 1 2 3 4 5 6 7 Priority Queue : 1 1 2 3 3 4 4 4 !--- Configured
```

#### values

In deze tabel worden het wachtrijnummer, de CoS-waarde en het gewicht van elke wachtrij na de configuratie weergegeven.

| Wachtrij<br>nummer | CoS-waarde | Gewicht |
|--------------------|------------|---------|
| 1                  | 0 1        | 1       |
| 2                  | 2          | 16      |
| 3                  | 3 4        | 64      |
| 4                  | 567        | 255     |

### De poort configureren naar Trust CoS

```
Router1(config)#interface fastethernet1/4
Router1(config-if)#mls gos trust cos
!--- Trust the CoS value of the frames from the IP
```

```
phone. Router1(config-if)#mls gos cos override
  !--- Reset the CoS value of the frames from PC to 0.
Router1(config-if)#exit
Router1(config)#interface range fastEthernet 1/0 - 1
Router1(config-if-range)#mls gos trust cos
  !--- Trust the CoS value of the frames from this trunk
link. Router1(config-if-range)#exit
```

### Policer configureren

Deze secties toont de configuratie van de coördinator op interface fa1/2 om het FTP-verkeer te beperken tot 5 Mbps.

| router1                                                      |
|--------------------------------------------------------------|
|                                                              |
| Router1(config)# <b>ip access-list extended ACTIVE-FTP</b>   |
| Router1(config-ext-nacl)#permit tcp any any eq ftp           |
| Router1(config-ext-nacl)#permit tcp any any eq ftp-data      |
| Router1(config-ext-nacl)# <b>exit</b>                        |
| Router1(config)# <b>class-map ACTIVE-FTP-CLASS</b>           |
| Router1(config-cmap)# <b>match class ACTIVE-FTP</b>          |
| Router1(config-cmap)# <b>exit</b>                            |
| Router1(config)# <b>policy-map ACTIVE-FTP-POLICY</b>         |
| Router1(config-pmap)# <b>class ACTIVE-FTP-CLASS</b>          |
| Router1(config-pmap-c)# <b>police 5000000 conform-action</b> |
| transmit exceed-action drop                                  |
| Router1(config-pmap-c)# <b>exit</b>                          |
| Router1(config-pmap)# <b>exit</b>                            |
| Router1(config)#interface fastethernet1/2                    |
| Router1(config-if)#service-policy input ACTIVE-FTP-          |
| POLICY                                                       |
| Router1(config-if)# <b>exit</b>                              |

Er zijn weinig beperkingen in de configuratie van de politieagent in de ESW-modules. Ze staan hier vermeld:

- Beleidskaarten met ACL-classificatie in de richting van de uitgang worden niet ondersteund en kunnen niet aan een interface worden bevestigd door gebruik te maken van de configuratieopdracht **voor de** input van het **servicebeleid en de** naam van de interface.
- In een beleidskaart, wordt de klasse genaamd class-default niet ondersteund. De schakelaar filtert geen verkeer op basis van de beleidslijn die door de **class-default beleidskaart-** configuratieopdracht **wordt** gedefinieerd.
- U kunt een beleidskaart maken en alleen toepassen op de toegang tot de ESW-interfaces. En in de beleidskaart wordt alleen de politie ondersteund.

```
Router1#show policy-map
Policy Map FINANCE-POLICY
Class FINANCE-CLASS
set cos 4
Router1(config)#interface fastethernet1/4
Router1(config-if)#service-policy input FINANCE-POLICY
%Error: FastEthernet1/4 Service Policy Configuration Failed.Only Police Action S
upported
```

• Er is geen ondersteuning voor toezicht op een VLAN of switched virtuele interface (SVI).

## Verifiëren

Er is momenteel geen verificatieprocedure beschikbaar voor deze configuratie.

## Problemen oplossen

Er is momenteel geen specifieke troubleshooting-informatie beschikbaar voor deze configuratie.

## **Gerelateerde informatie**

- Routerinterfaces en -modules voor probleemoplossing
- Technische ondersteuning en documentatie Cisco Systems